## CARSI 用户访问 Karger 资源指南

2021年1月

1. 通过下方链接查询或咨询本机构网络管理部门确认本机构是否已经正式加入 CARSI并正式上线。

https://www.carsi.edu.cn/output\_idp\_zw.jsp?urltype=tree.TreeTempUrl&wbtr eeid=1046

2. 使用非本机构 IP 地址打开浏览器,访问 Karger 网站 <u>https://www.karger.com/</u> 点击 Login 按钮登录。

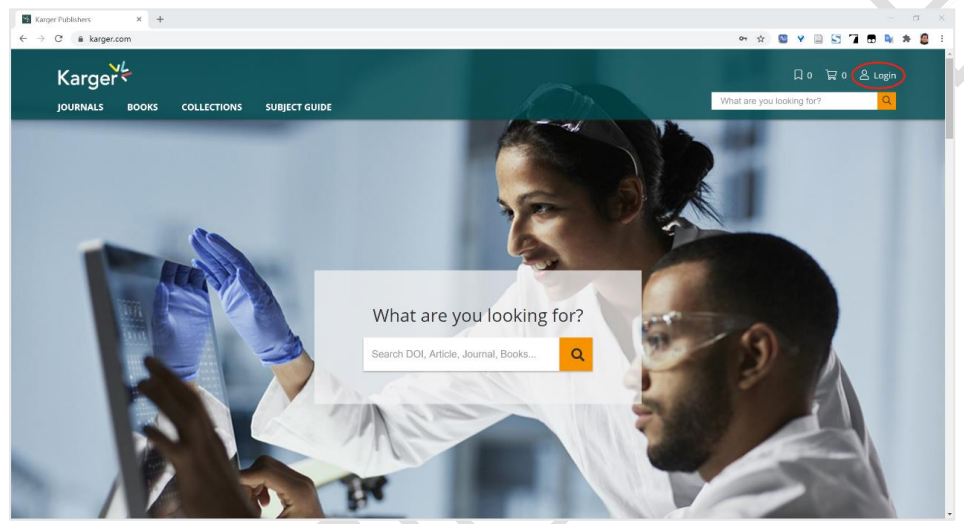

3. 在登录页面点击"INSTITUTIONAL"按钮,再点击"LOGIN"按钮。

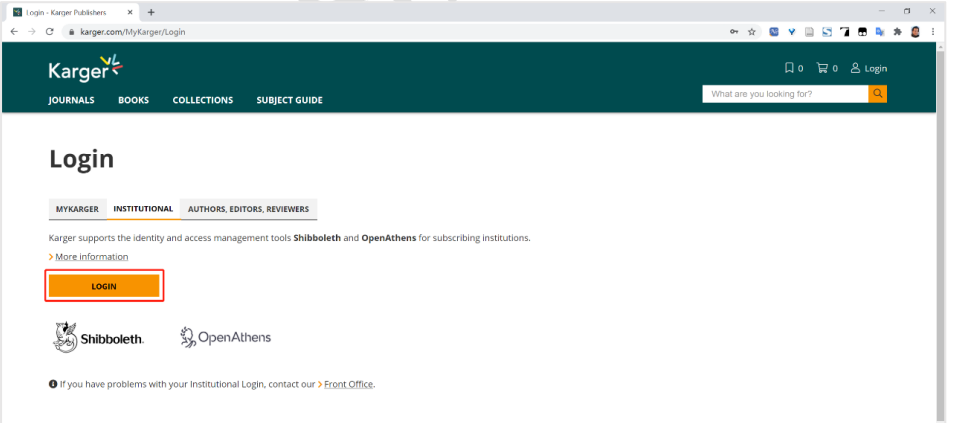

4. 在打开的新页面输入用户所在机构的关键字,选中用户所在高校,如"华中科 技大学"。

| Karger                                                      |  |
|-------------------------------------------------------------|--|
| Sign in to S. Karger AG                                     |  |
| Institutions you've used previously                         |  |
| 《会计》和 华中科技大学(Huazhong University of Science and Technology) |  |
| Find another institution                                    |  |
| Remove institution                                          |  |
|                                                             |  |

5. 输入用户所在机构的用户名和密码进行登录。

| · · · · · · · · · · · · · · · · · · ·                |                                                   | 您正在登录CARSI                   | 学术资源达问 (算 English         |
|------------------------------------------------------|---------------------------------------------------|------------------------------|---------------------------|
| A A A A A A A A A A A A A A A A A A A                |                                                   |                              |                           |
|                                                      |                                                   | 账号登录                         | 二维码登录                     |
|                                                      |                                                   | 统一身份认证系统<br>pass.hust.edu.cn |                           |
|                                                      |                                                   | 人员编号/学号                      |                           |
|                                                      | The second                                        | @ 密码                         |                           |
|                                                      | Self and                                          | 验证码                          | 624                       |
|                                                      | ALST                                              | 记住人员编号/学号                    | 忘记密码                      |
|                                                      |                                                   | ₩                            | 录                         |
|                                                      |                                                   | 🐣 QQ登录   🎭 税債登录              |                           |
|                                                      | 服务电话: 82668837, 87559790<br>360浏览器请使用极速模式 (如何使用?) |                              |                           |
|                                                      | 建议测览器: 🜔 IE10                                     | + 🔘 火頭 💿 谷歌                  |                           |
|                                                      |                                                   |                              |                           |
| 智慧学中大統一最份以正系統 Copyright © 2020 😴 (Astr Pres (近月開入利益) |                                                   | 些访问量: 45945792               | m日达问意: 17621日均达问意: 108877 |

6. 登录成功后,用户即可浏览、下载资源。

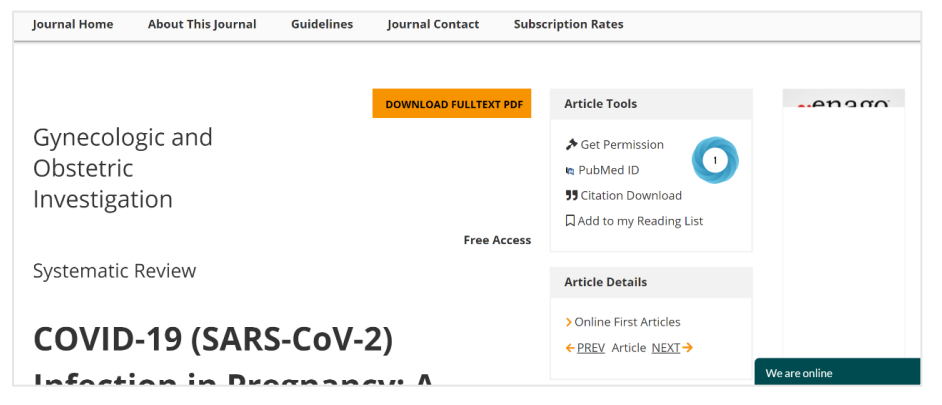